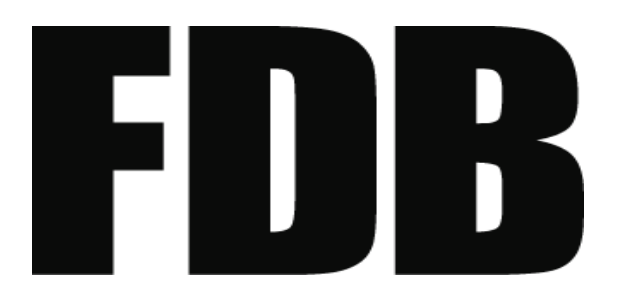

2016/10/14

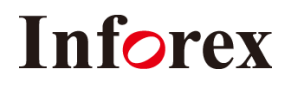

<u>目 次</u>

| I.FDB画像データ作成センターとは                                                                    | P.3  |
|---------------------------------------------------------------------------------------|------|
| Ⅱ. 作成画像情報                                                                             | P.4  |
| Ⅲ. 利用手順                                                                               | P.5  |
| 1. はじめてFDB画像データ作成センターを利用する場合<br>(1)初回利用申し込み                                           | P.6  |
| 2. 撮影依頼<br>(1)撮影依頼の入力<br>(2)「FDB画像データ作成センター利用申込書」の印刷<br>(3)「FDB画像データ作成センター利用申込書」のサンプル | P.8  |
| 3.入力時の注意点                                                                             | P.13 |
| 4. 商品の梱包・発送                                                                           | P.14 |
| 5. 商品撮影について                                                                           | P.15 |
| 6. 画像データの取得<br>(1)撮影完了の通知<br>(2)ダウンロードサイトの操作説明<br>(3)ダウンロードしたファイルの解凍                  | P.16 |
| 7. 納品<br>(1)納品の種類<br>(2)商品の返却<br>(3)データの保管期間                                          | P.21 |
| 8. FDBへの登録                                                                            | P.21 |
| Ⅳ. ヘルプデスク                                                                             | P.21 |
| V. 利用料金表                                                                              | P.22 |

#### I.FDB画像データ作成センターとは

FDB会員企業に対して、商品画像のデータ作成をサポートするためにFDB画像データ作成センターを設置しております。

FDB画像データ作成センターでは、FDB会員企業が送付する商品現品をもとに「画像データ規格 標準 仕様ガイドブック」に準拠した画像情報を作成します。

作成する画像情報は、そのままFDBに登録できる形式にて提供しますので、すぐにFDBへ画像情報を登録できます。

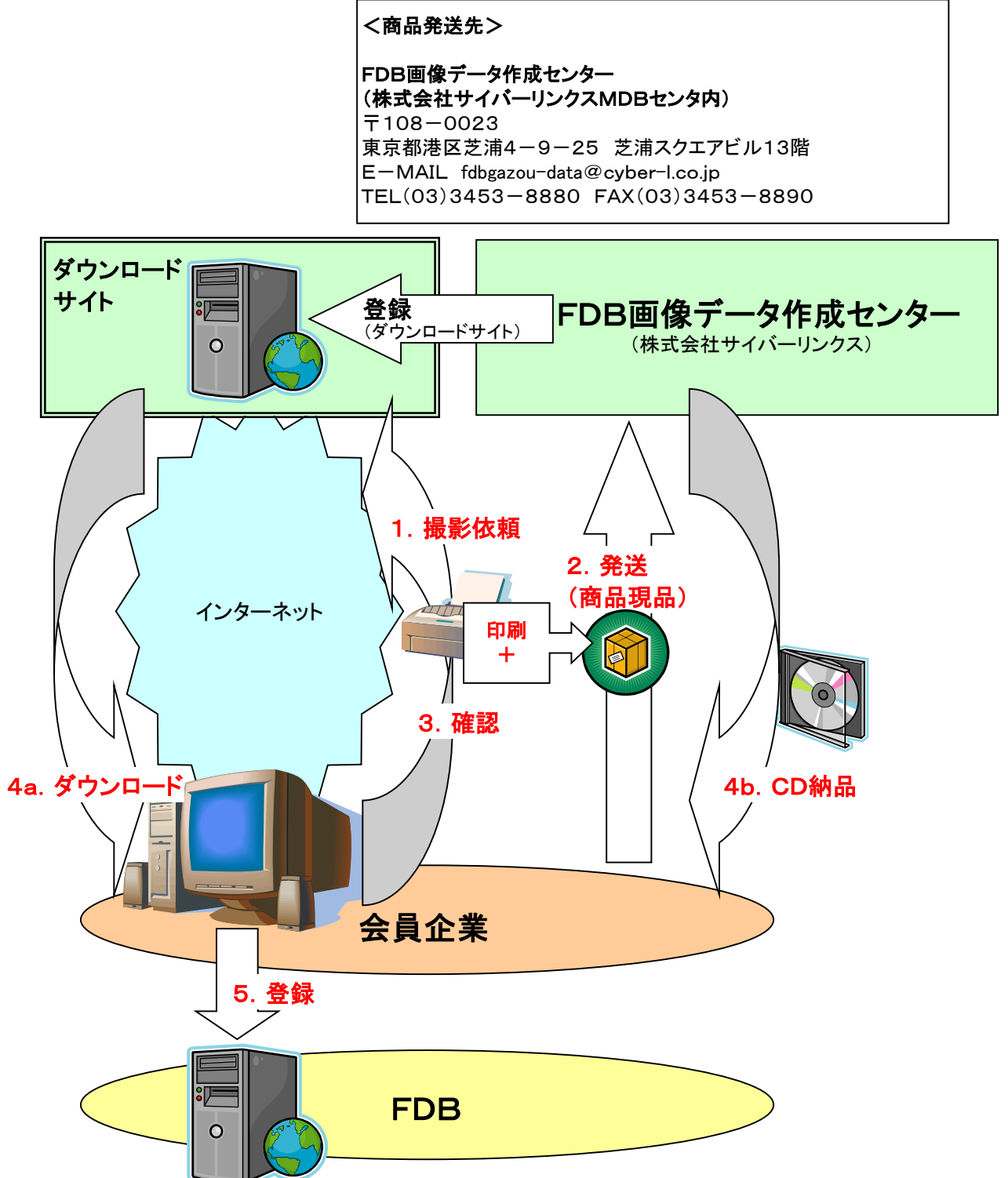

#### Ⅱ. 作成画像情報

#### ■作成画像情報の種類

・画像ファイル

高精細画像、外観画像、棚割画像の3種類

(棚割画像は、「画像データ規格 標準仕様ガイドブック」に準拠し必要面を作成) ・画像情報(文字情報)

画像情報:連番1「メーカーコード区分」~連番8「棚割サイズ<奥行>」の項目

#### ■作成する画像ファイルの仕様(「画像データ規格 標準仕様ガイドブック」に準拠)

| 画像名称  | 画像サイズ                           | 解像度    | 保存形式                | カラーモード                         | 背景色          |
|-------|---------------------------------|--------|---------------------|--------------------------------|--------------|
| 高精細画像 | 幅1280×高さ960<br><sub>pixel</sub> | 350dpi | JPEG<br>もしくは<br>EPS | RGB(JPEG)<br>もしくは<br>CMYK(EPS) | 切り抜き<br>パス付き |
| 外観画像  | 幅640×高さ480<br><sub>pixel</sub>  | 300dpi | JPEG                | RGB                            | 白            |
| 棚割画像  | 長辺<br>200pixel                  | 300dpi | JPEG                | RGB                            | 白            |

※高精細画像の〔保存形式・カラーモード〕は、撮影依頼時に指定してください。

Ⅲ. 利用手順

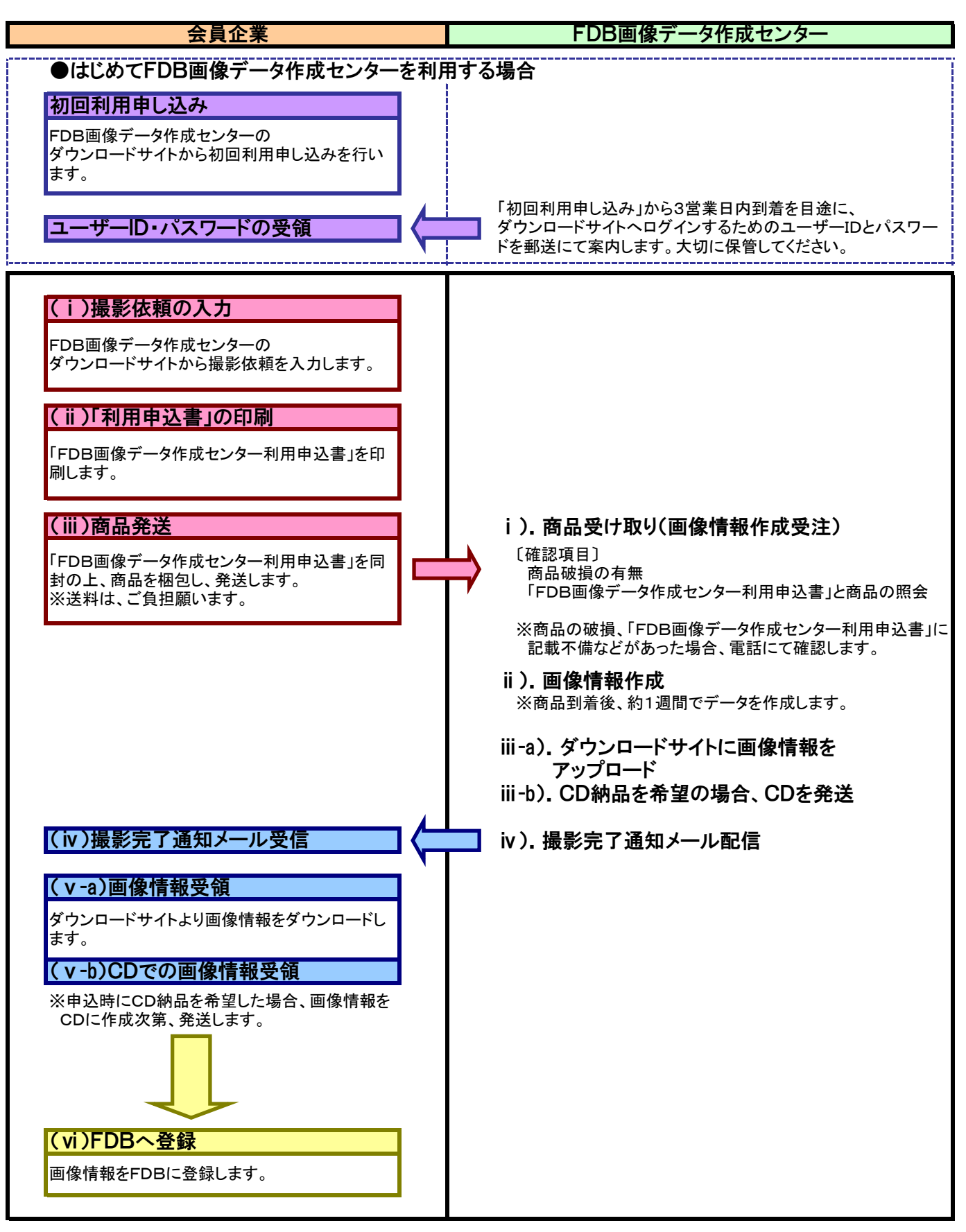

#### 1. はじめてFDB画像データ作成センターを利用する場合 (1)初回利用申しみぞ

## (1)初回利用申し込み

インターネットブラウザを利用し、

下記URLのFDB画像データ作成センターのトップページにアクセスします。

https://fdb.mdbc.co.jp/

※FDB本サイトの会員ページ「FDB画像データ作成センター ダウンロードサイトへログインする」 からもリンクしています。

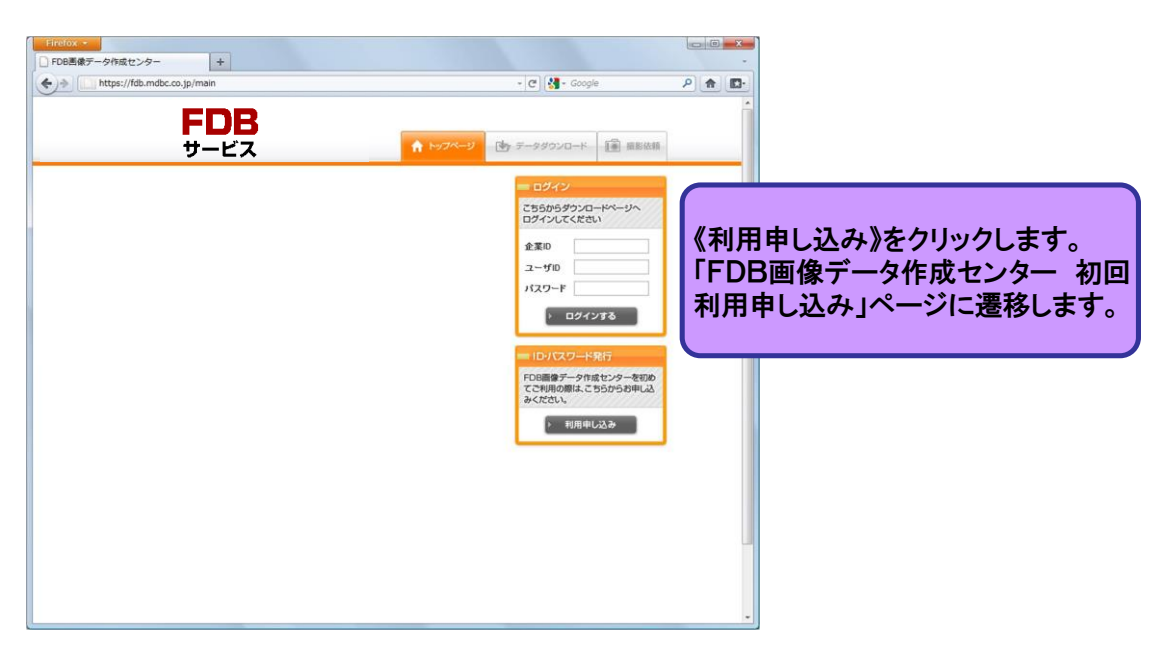

| https://fdb                      | .mdbc.co.jp/user     | rs/add                            |                                  |                                       |                                         | -  C                                            | Google                           | م        |       | <b>-</b> |         |
|----------------------------------|----------------------|-----------------------------------|----------------------------------|---------------------------------------|-----------------------------------------|-------------------------------------------------|----------------------------------|----------|-------|----------|---------|
|                                  | サート                  | ビス                                |                                  | _                                     |                                         | ♠ トップページ                                        | 「」 データダウンロー                      | · III #8 | 《依頼   |          |         |
| FDB画像データ                         | 作成センター               | 初回利用申L                            | 込み                               |                                       |                                         |                                                 |                                  |          |       |          |         |
| はじめてご利用の会員                       | 目企業は、ユーザー!           | ロとパスワードを                          | 発行したしますの                         | りで、以下の項E                              | ヨを人力の上、送                                | きほしてください。(すべての                                  | り項目を人力してください)                    |          |       |          |         |
| FDB企業ID                          | F9999                |                                   | and a state of the state         |                                       |                                         |                                                 |                                  |          | _     |          |         |
| 支付名                              | 株式会社                 | ンャパン・イン                           | (ノオレックス                          |                                       | 全用16文字まで                                |                                                 |                                  |          |       |          |         |
| 部者名<br>+111/1 + 22               | 営業部                  |                                   |                                  |                                       | 全角15文字まで                                |                                                 |                                  |          |       |          |         |
| 但白者名                             | 担当者名                 | and a state of the                | r hanner                         |                                       | 全両16文字まで                                | - 必要事                                           | 項を入力し                            | 、《送信     | 言》考   | キク       | リックします。 |
| 動設備方                             | 123-4567             | ※人力例:XXX                          | <-XXXX                           |                                       |                                         |                                                 |                                  |          | - " • |          |         |
| 111月11                           | 東京都仮修                | MIX                               |                                  |                                       | 全角16文字まで                                |                                                 |                                  |          |       |          |         |
| 1±РЛ2                            | お渡1-6                | - 22                              | 0250                             | *:                                    | 全国の文字まで                                 |                                                 |                                  |          | -     |          |         |
|                                  | U3                   | doto October Los                  | - 0350                           | ◎ 半 両 数 子 人                           | 7.                                      |                                                 |                                  |          |       |          |         |
|                                  | 送<br>FDB画像<br>※「FDB画 | :信後、ダウンロー<br>データ作成センタ<br>像データ作成セン | ドサイトにログイ<br>ーの利用方法の<br>パター ご利用ガイ | ンするためのユ<br>注細は、「FDE<br>パロは、FDBA<br>送信 | -ザーDとバスワ<br>画像データ作成t<br>サイトにコラインイ<br>する | フードを郵送にてご案内い<br>センター ご利用ガイドJを<br>後、「各種ダウンロード」より | たします。<br>参照してください。<br>J取得してください。 |          |       |          |         |
| 【お問い合わせ先】<br>FDB画像データ作成<br>レスまで。 | センタ-TEL:03-3         | 453-8880(愛付                       | 時間:月~金 9                         | 9:00~18:00 ±                          | 日祝日を除く ギ                                | もしくは「FDB画像データf                                  | 作成センターご利用ガイド」(                   | こ記載のメールフ | 7F    |          |         |
|                                  |                      |                                   |                                  |                                       |                                         |                                                 |                                  |          |       |          |         |

|                                                      | ENR                                                                              |                      |        | and a condition |         | <u> </u> | <u>ел</u> . |          |
|------------------------------------------------------|----------------------------------------------------------------------------------|----------------------|--------|-----------------|---------|----------|-------------|----------|
|                                                      | サービス                                                                             | A                    | トップページ | 💩 データダウンロード     |         | 依頼       |             |          |
| FDB画像データ<br>受付完了しました                                 | 作成センター 初回利用申し込み<br>の発行申し込みを承引ました。                                                |                      |        |                 |         |          |             |          |
| 【お申込内容】                                              |                                                                                  |                      |        |                 |         |          |             |          |
| FDB企業ID                                              | F9999                                                                            |                      |        |                 |         |          |             |          |
| 会社名                                                  | 株式会社ジャパン・インフォレックス                                                                |                      |        |                 |         |          |             | 1        |
| 部署名                                                  | 営業部                                                                              |                      |        |                 |         |          |             |          |
| 担当者名                                                 | 担当者名                                                                             |                      | _      |                 |         |          |             |          |
| 郵便番号                                                 | 123-4567                                                                         | 入力内容                 | 容に不    | 備がなけれ           | いば. ノ   | ダイ       | い           | ノロードサイトへ |
| 住所1                                                  | 東京都板橋区                                                                           |                      |        |                 |         |          |             |          |
| 住所2                                                  | 舟渡1-6-22                                                                         | インする                 | ため     | <b>Dユーザー</b>    | IDとハ    | ヾ゚ス      | 7           | ードを郵送にて  |
| TEL                                                  | 03-6413-0350                                                                     |                      |        |                 |         |          |             |          |
| メールアドレス                                              | fdbgazou-data@cyber-l.co.jp                                                      | 内します                 | _      |                 |         |          |             |          |
| ユーザーIDとパスワー <br>お急ぎの場合、下記ま<br>お問い合わせ先<br>FDB画像データ作成セ | ゴよ、郵送にてご案内になします。<br>で連絡してください。<br>>>2~ TFI・02、3453-8880 ≠4 くは マール・fathaazauudata |                      | 呆管し    | てください。          |         |          |             |          |
|                                                      | → TEL. 05 9435 0000 CON ( X = W. Rugazundata                                     | alleyber 100 page 00 |        |                 |         |          |             |          |
|                                                      |                                                                                  |                      |        |                 |         |          |             |          |
| pyright © Cyberlinks                                 | Co.,Ltd. All Rights Reserved.                                                    |                      |        |                 | ▲ ページトッ | 7        |             |          |

「受付完了」から3営業日内到着を目途に郵送します。

#### 2. 撮影依頼

#### (1)撮影依頼の入力

インターネットブラウザを利用し、 下記URLのFDB画像データ作成センターのトップページにアクセスします。

#### https://fdb.mdbc.co.jp/

※FDB本サイトの会員ページ「FDB画像データ作成センター ダウンロードサイトヘログインする」 からもリンクしています。

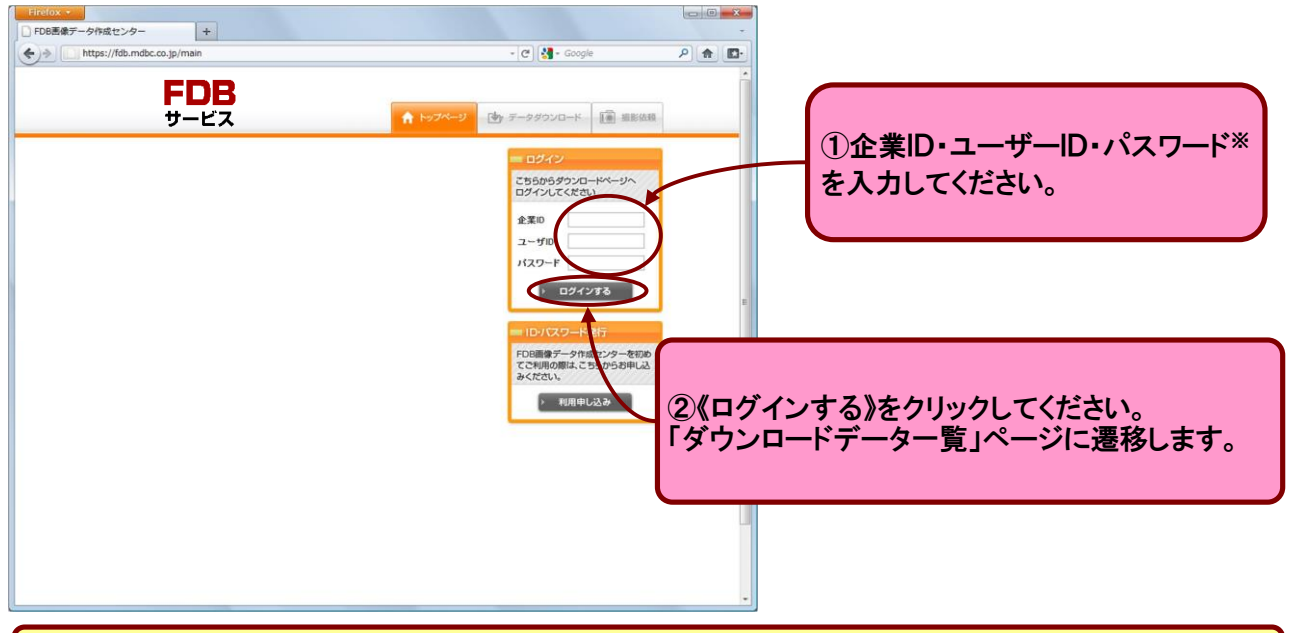

※「企業ID」、「ユーザーID」、「パスワード」が不明な場合、FDB画像データ作成センターまでお問い合わせください。

| ゲービス       チージメウンロ       ビービス         グウンロードデーター気         グウンロードデーター気         グウンロードデーター気         グロ10-04-09       20100409175732         グフンロード       ● 明線をみる         2010-01-07       20100107145431         グクンロード       ● 明線をみる         2009-12-08       グクンロード         2009-12-08       グクンロード         2009-12-08       グクンロード         2009-12-08       グクンロード         2009-12-08       グクンロード         ジのジェロード       ● 明線をみる         2009-12-08       グクンロード         ジのジェロード       ● 明線をみる         2009-12-08       ジクンロード         ジクンロード       ● 明線をみる         2009-12-08       ジクンロード         ジクジロード       ● 明線をみる         2009-12-08       ジクジロード         ジクジロード       ● 明線をみる         2009-12-08       ジクジロード         ジクジロード       ● 明線をみる | ps://fdb.mdbc.co.jp | /orders          |          | - C 🛃 - Googl                                                                                                    | le P 🏫 💽-           |
|----------------------------------------------------------------------------------------------------|---------------------|------------------|----------|----------------------------------------------------------------------------------------------------|---------------------|
| ダウンロードデータ 一覧         ダーク申込日       注文No.       DL5'-9       注文明細         2010-04-09       20100400175732       ダウンロード       ● 明細をみる         2010-03-31       2010031220008       ダウンロード       ● 明細をみる         2010-01-07       20100107145431       ダウンロード       ● 明細をみる         2009-12-08       20091208152318       ダウンロード       ● 明細をみる         2009-12-08       20091208152408       ダウンロード       ● 明細をみる         2009-12-08       20091208152528       ダウンロード       ● 明細をみる         2009-12-08       20091208152528       ダウンロード       ● 明細をみる                                                                                                    | F<br>サ-             | <b>DB</b><br>-ビス | <b>^</b> | א בעניער ד-אליא                                                                                                    |                     |
| データ中込日         注文№。         DLゲータ         注文明編           2010-04-09         20100409175732         ダウンロード         ● 新聞をみる           2010-03-31         2010031220008         ダウンロード         ● 新聞をみる           2010-01-07         20100107145431         ダウンロード         ● 新聞をみる           2009-12-08         20091208152318         ダウンロード         ● 新聞をみる           2009-12-08         20091208152408         ダウンロード         ● 新聞をみる           2009-12-08         20091208152526         ダウンロード         ● 新聞をみる                                                                                                    | ダウンロードラ             |                  |          |                                                                                                    |                     |
| 2010-04-09       20100409175732       ダウンロード       ● 明順をみる         2010-03-31       2010031220008       ダウンロード       ● 明順をみる         2010-01-07       20100107145431       ダウンロード       ● 明順をみる         2009-12-08       20091208152318       ダウンロード       ● 明順をみる         2009-12-08       20091208152408       ダウンロード       ● 明順をみる         2009-12-08       20091208152526       ダウンロード       ● 明順をみる                                                                                                    | データ申込日              | 注文No.            | DLデータ    | 注文明細                                                                                                    |                     |
| 2010-03-31       2010031220008       ダウフロード       ● 新聞をみる         2010-01-07       20100107145431       ダウフロード       ● 新聞をみる         2009-12-08       20091208152318       ダウフロード       ● 新聞をみる         2009-12-08       20091208152408       ダウフロード       ● 新聞をみる         2009-12-08       2009120815268       ダウフロード       ● 新聞をみる                                                                                                    | 2010-04-09          | 20100409175732   | ダウンロード   | <ul><li>・</li><li>・</li></ul> | ②∥提影佐頡\\ゟヺたクリックレイノだ |
| 2010-01-07       20100107145431       ダウフロード       9 期後をみる         2009-12-08       20091208152318       ダウフロード       9 期後をみる         2009-12-08       20091208152528       ダウフロード       9 期後をみる         2009-12-08       20091208152528       ダウフロード       9 期後をみる                                                                                                    | 2010-03-31          | 20100331220008   | ダウンロード   | <ul><li>・</li><li>・</li></ul> | 「提影はあ」カム。 いい アジレナ   |
| 2009-12-08     20091208152318     グランロード     ① 新聞をみる       2009-12-08     20091208152528     グランロード     ④ 新聞をみる       2009-12-08     20091208152528     グランロード     ● 新聞をみる                                                                                                    | 2010-01-07          | 20100107145431   | ダウンロード   | <ul><li>明細をみる</li></ul>                                                                                                    | 「版影110根人力」ハーンに達移しま  |
| 2009-12-08     20091208152408     ダウンロード     ● 明細をみる       2009-12-08     20091208152528     ダウンロード     ● 明細をみる                                                                                                    | 2009-12-08          | 20091208152318   | ダウンロード   | <ul> <li>明細をみる</li> </ul>                                                                                                    |                     |
| 2009-12-08 20091208152526 <b>ダクフロード</b> ● 明細をみる                                                                                                    | 2009-12-08          | 20091208152408   | 8000-F   | <ul><li>・明細をみる</li></ul>                                                                                                    |                     |
|                                                                                                    | 2009-12-08          | 20091208152526   | ダウンロード   | ● 明細をみる                                                                                                    |                     |
|                                                                                                    |                     |                  |          |                                                                                                    |                     |

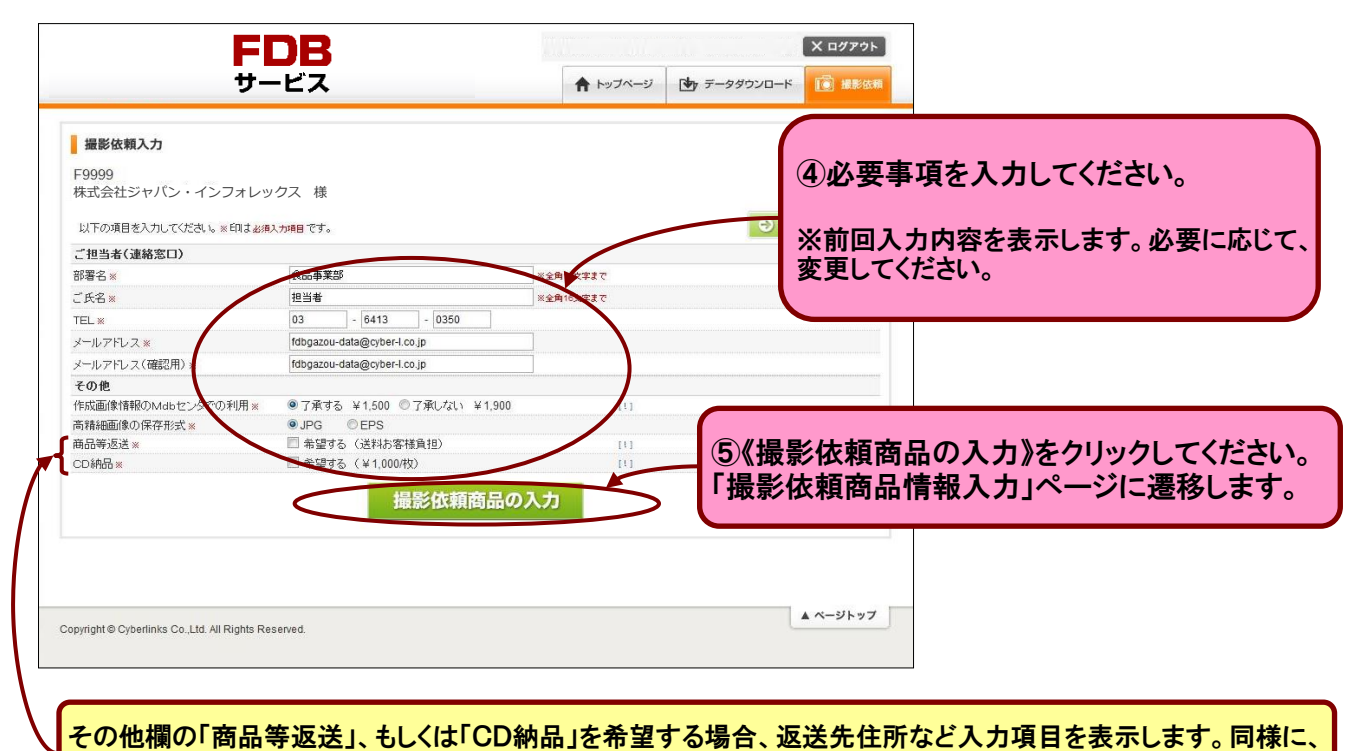

必要事項を入力してください。

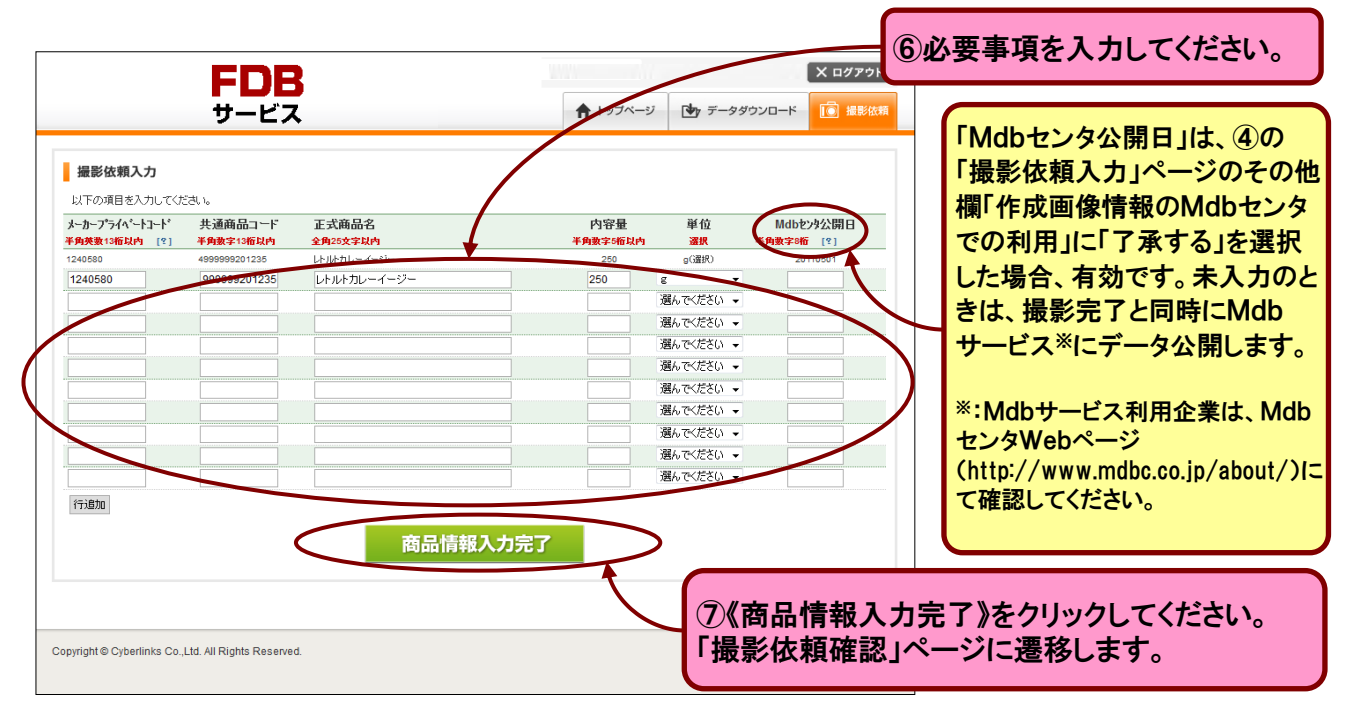

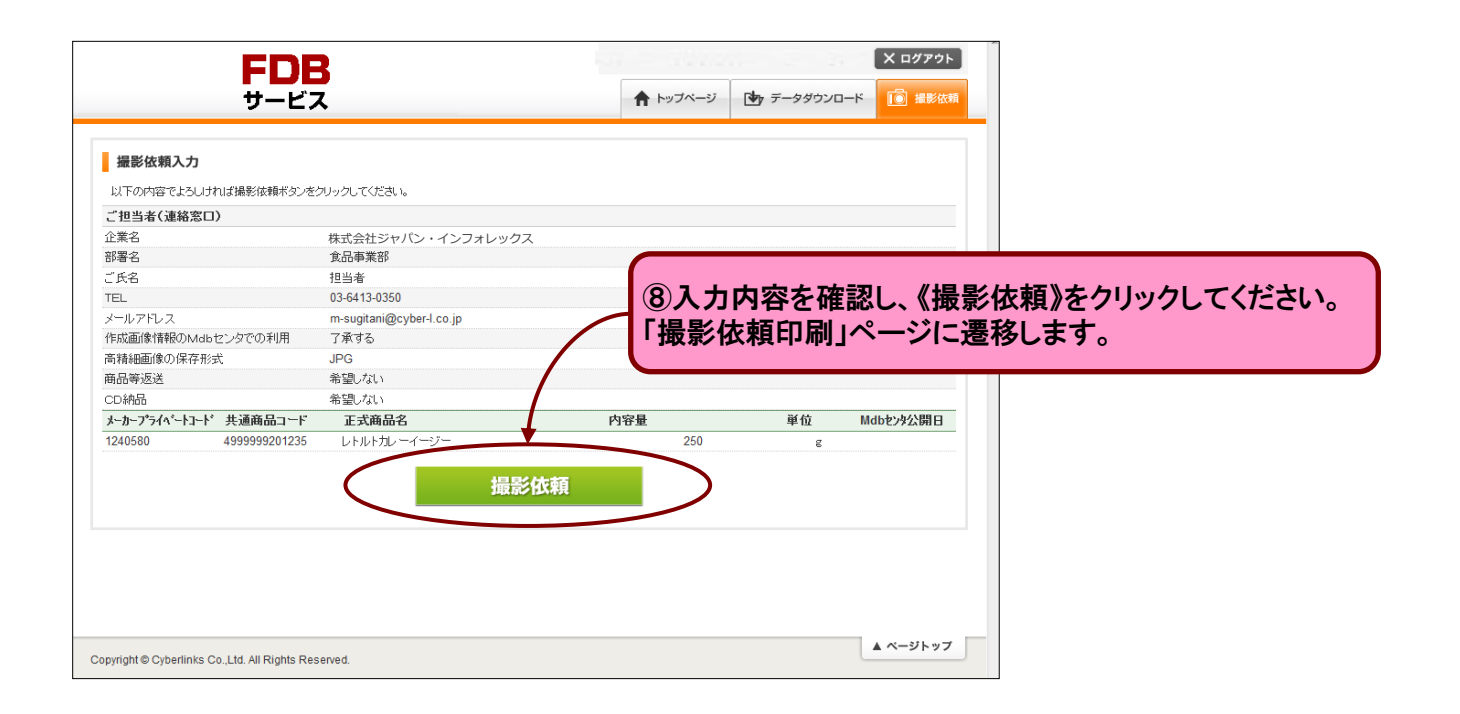

### (2)「FDB画像データ作成センター利用申込書」の印刷

| FD                                                      | B                                                   |                |          | X ログアウト   | 1                 |
|---------------------------------------------------------|-----------------------------------------------------|----------------|----------|-----------|-------------------|
| サービ                                                     | え                                                   | ♠ トップページ       | データダウンロー | ード 🚺 撮影依頼 |                   |
| 撮影依頼入力<br>印刷ボタンをクリックして「FDB画像データ」<br>【:注意:】必ず「FDB画像データ作成 | 「跳センター利用申込書」を印刷してください。<br>センター利用申込書」を商品に同封してください。同封 | 礼ていない場合、撮影できませ | hoo      |           |                   |
| ご担当者(連絡窓口)                                              |                                                     |                |          |           |                   |
| 企業名                                                     | 株式会社ジャパン・インフォレックス                                   |                |          |           |                   |
| 部署名                                                     | 食品事業部                                               |                |          |           |                   |
| ご氏名                                                     | 担当者                                                 |                | 「日日」ナス   | く た クロック  | 51 てください          |
| TEL                                                     | 03-6413-0350                                        | 3              |          | リービンフラ    |                   |
| メールアドレス                                                 | m-sugitani@cyber-l.co.jp                            |                | DB画像-    | データ作成     | ヤンター利用申込書」を印刷します。 |
| 作成画像情報のMdbセンタでの利用                                       | 了承する                                                |                |          |           |                   |
| 高精細画像の保存形式                                              | JPG                                                 |                |          |           |                   |
| 商品等返送                                                   | 希望しない                                               |                |          |           |                   |
| CD納品                                                    | 希望しない                                               |                |          |           |                   |
| メーカーフプライベートコード 共通商品コード                                  | 正式商品名                                               | 内容量            | 単位       | Mdbセン外公開日 |                   |
| 1240580 4999999201235                                   | レトルトカレーイニン・ 印刷する                                    | 250.000        | g        |           |                   |
| Copyright © Cyberlinks Co.,Ltd. All Rights R            | eserved.                                            |                |          | ▲ ページトップ  |                   |

「FDB画像データ作成センター利用申込書」は、必ず、商品に同封してください。 同封していない場合、撮影できませんので、あらかじめご了承の程、お願いします。

| FD<br>サービ                                          | <b>B</b>                                           | 17.75<br>• | トップページ  | y データダウンロ | Х ¤Ø₽ウト   |                     |
|----------------------------------------------------|----------------------------------------------------|------------|---------|-----------|-----------|---------------------|
| 撮影依頼入力                                             |                                                    |            |         |           |           |                     |
| ー<br>印刷ボタンをクリックして「FDB画像データ/<br>【!注意!】必ず「FDB画像データ作成 | 年成センター利用申込書」を印刷してください。<br>センター利用申込書」を商品に同封してください。同 | 封していない場合、  |         | 副が終       | 了したら、《    | 《ログアウト》をクリックしてください。 |
| ご担当者(連絡窓口)                                         |                                                    |            |         | ~ 担早      | 以十十百十分    | フィナ                 |
| 企業名                                                | 株式会社ジャパン・インフォレックス                                  |            | ニオレ     | ご、掫亰      | ジルス相に於    | 1 (90               |
| 部署名                                                | 食品事業部                                              |            |         |           |           |                     |
| ご氏名                                                | 担当者                                                |            |         |           |           |                     |
| TEL                                                | 03-6413-0350                                       |            |         |           |           |                     |
| メールアドレス                                            | m-sugitani@cyber-l.co.jp                           |            |         |           |           |                     |
| 作成画像情報のMdbセンタでの利用                                  | 7承する                                               |            |         |           |           |                     |
| 高精細画像の保存形式                                         | JPG                                                |            |         |           |           |                     |
| 商品等返送                                              | 希望しない                                              |            |         |           |           |                     |
| CD納品                                               | 希望しない                                              |            |         |           |           |                     |
| メーカープライベートコート゛共通商品コード                              | 正式商品名                                              | 内容量        |         | 単位        | Mdbtyy公開日 |                     |
| 1240580 4999999201235                              | レトルトカレ ーイージー                                       |            | 250.000 | g         |           |                     |
|                                                    | 印刷する                                               |            |         |           |           |                     |
|                                                    |                                                    |            |         |           |           |                     |
|                                                    |                                                    |            |         |           |           |                     |

# (3)「FDB画像データ作成センター利用申込書」のサンプル

| 最影依頼No.<br>由认日                                        | F0005365<br>2015年03日23                                             | i A                                     |         |    |     |
|-------------------------------------------------------|--------------------------------------------------------------------|-----------------------------------------|---------|----|-----|
| 申込者                                                   | F9999 株式会                                                          | 。<br>社ジャパン・インフォレッ                       | クス様     |    |     |
| 担当者(連絡系                                               | 5D)                                                                |                                         |         |    |     |
| 部署名                                                   |                                                                    | 食品事業部                                   |         |    |     |
| ご氏名                                                   |                                                                    | 担当者                                     |         |    |     |
| TEL                                                   |                                                                    | 03-6413-0350                            |         |    |     |
| メールアドレス                                               |                                                                    | m-sugitani@cyber-l.co.jp                |         |    |     |
| の他                                                    |                                                                    |                                         |         |    |     |
| 作成画像情報のM                                              | 1dbセンタでの利用※                                                        | 了承する                                    |         |    |     |
| 高精細画像の保存                                              | 邦式※                                                                | JPG                                     |         |    |     |
| 商品等返却                                                 |                                                                    | 希望しない                                   |         |    |     |
| CD納品※                                                 |                                                                    | 希望しない                                   |         |    |     |
| »~»~<br>ን<br>ን <sup>6</sup> 54ላ*~⊦コ~⊦*                | 共通商品コート                                                            | 正式商品名                                   | 内容重     | 単位 | 公開日 |
| 1240580                                               | 4999999201235                                                      | レトルトカレーイージー                             | 250.000 | e  |     |
| ※CD額品について、CD)                                         | <sup>##(1枚また9):1,000円を;</sup><br>寺、本申込書を                           | ☆☆ いたします。CDの発送をもって、朝品売了と<br>と一緒に同封下さい。  | いたします。  |    |     |
| ●商品梱包囲<br>商品サンプル送付<br>5.5. FDB画像:                     | <b>1先&gt;</b><br>データ作成センター<br>22. まま都港区 英語の                        | - 0- 25 艾洋スタイマビル 105                    |         |    |     |
| ●商品梱包囲<br>商品サンプル送付<br>5日、FDB画像<br>5日B画像<br>EL: 03-345 | <b>寸先&gt;</b><br>データ作成センター<br>23 東京都港区芝浦4<br>データ作成センター(株<br>3-8880 | -9-25 芝浦スクエアビル13F<br>式会社サイバーリンクス Mdbセンタ | 内〉      |    |     |

3.入力時の注意点

以下の文字・記号は使用できませんので注意してください。

●数字・欧文・約物は半角で入力

●ShiftJISコードによる入力を含め、それ以外の文字は全角で入力

●JIS 外字は 使用しない

●以下の全角文字は、使用しない □ ギリシャ文字 ΑΒΓΔΕΖΗΘΙΚΛΜΝΞΟ ΠΡΣΤΥΦΧΨΩ αβγδεζηθικλμνξο πρστυφχψω 口 丸数字·括弧数字 1234567891011213145 (16) (17) (18) (19) (20) 008466789 (1) (2) (3) (4) (5) (6) (7) (8) (9) (10) (11) (12) (13) (14) (15) (16) (17) (18) (19) (20) □ □-マ数字 □ 単位記号 mm mm cm cm cm cm m m m m km km mg g kg cc me de e ke ms  $\mu$ s ns ps  $^{\circ}$ F mb HP Hz KB MB GB  $\Box$ 口 省略文字等 (日)(月)(火)(水)(木)(金)(土)(祭)(祝)(自)(至)(代)(呼)(株)(資) (名)(有)(学)(財)(社)(特)(監)(企)(協)(労) 上 中 下 左 右 医 財 優 労 印 □ 秘 No. K.K. Tel 🗆 w ... **明治 大正 昭和 平成** ミ センメーキ キロメインフィヤーアーヘクグラ キロ ト リッミリヘル ワッカロホーセンド ペーパー リチ トル ロートルチ ートド ル タールム グユ ントルバーハット リーン ト ルジ セル アパ コー ハイ ビ マン 株式 口 口 ●半角文字は、以下の文字のみ入力可能 ABCDEFGHIJKLMNOPQRSTUVWXYZ

Abcderghijklmnopqrstuvwxyz 1234567890 - (半角ハイフン)\_(半角アンダーバー)

●以下の半角文字は、全角で入力 !"#\$%&'()=~-|^[]「」{}:;/¥+\*<>?

#### 4. 商品の梱包・発送

●注意事項

商品の組み立てはいたしませんので製品の状態で用意してください。 同一商品のパック物の重ね合成などはいたしませんので、パッケージした状態で用意してください。 共通商品コードをソースマーキング(印刷)していない商品(見本品・ダミー品など)には、 商品に共通商品コードを記載したメモを添付してください。 ※必ず、「FDB画像データ作成センター利用申込書」を印刷の上、同封してください。

●商品の選定

商品は、きれいな状態のものを選択してください。 商品にキズやへこみのような変形や破損がないか確認してください。 袋ものの場合、シール部の貼付けにしわがないものを選択してください。

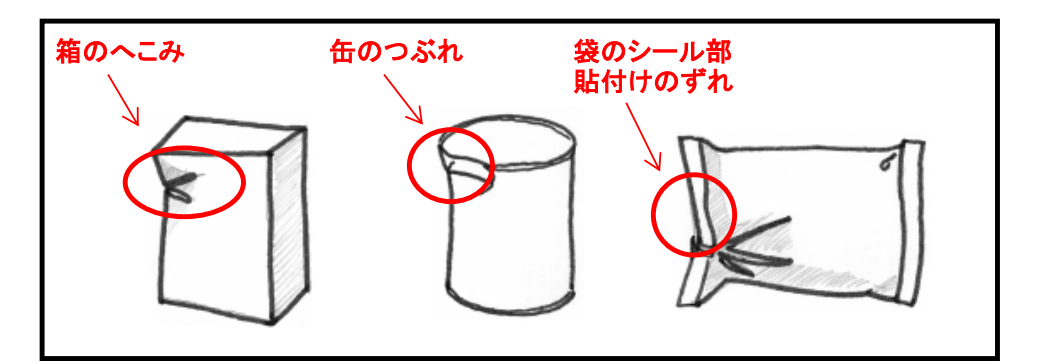

●商品等の梱包

輸送時に商品が変形・破損しないよう緩衝材などを入れて梱包をしてください。 商品を包装する際、新聞紙を使用しますと、商品が汚れてしまう場合がありますので 注意してください。 エアキャップなどの緩衝材のご使用をお勧めします。 また、商品の詰め過ぎは、変形や破損の原因になりますので余裕を持って梱包してください。 商品が変形・破損している場合、商品の再送(元払い)をお願いすることがあります。 ※商品に変形・破損がないか必ず確認してください。

商品点数と「FDB画像データ作成センター利用申込書」の点数が合致しているか確認してください。 ※商品の梱包物(段ボール・袋など)が複数になる場合、 それぞれの梱包物に「FDB画像データ作成センター利用申込書」を同封してください。

●商品等の発送

| )      |
|--------|
| 'ビル13階 |
| ,      |

※FDB画像データ作成センターの業務日は、月曜日~金曜日ですので、 土日、祝日は、不在となります。特にクール便で送付する商品は、注意してください。

5. 商品撮影について

#### く商品撮影の画像タイプ>

- (1)高精細画像: チラシ・POPなどの印刷画像として使用可能な画像。 (印刷時の画像の大きさは約5~6cmの大きさとして使用可能。 商品の形状や商品の表面加工により使用できない場合もあります。) 幅1280×高さ960pixel RGB(JPEG)形式もしくはCMYK(EPS)形式 \*商品の外形の切り抜き情報を持った画像
- (2)外観画像: 商品をアピール・認識しやすい画像。 幅640×高さ480pixel RGB(JPEG)形式
- (3)棚割画像: 棚割ソフトで使用するための画像。 商品を正面・上面・側面・背面の各面から撮影した画像。 画像の長辺が200pixel RGB(JPEG)形式
- ※高精細画像・外観画像の撮影アングル、および棚割画像の最低撮影面数については、 「画像データ規格 標準仕様ガイドブック」に準拠します。

#### く商品撮影方法>

●背景色は白

- ●曲面・鏡面及び複雑な形状の商品は、商品の一部にテカリ・反射が発生する場合もあります。
- ●商品名の部分に箔押しが使用されている場合は極力テカリや反射をおさえて撮影しますが、 完全にはおさえられない場合もあります。
- ●撮影セットに商品を直置きし、撮影します。商品ごとにセットの設定の変更はいたしませんので、 商品によってはテカリや反射をおさえられない場合もあります。
- ●袋もの商品シール部のしわやヨレは、撮影時に伸ばしきることが困難な場合もあります。

#### <商品外観画像の画角レイアウトについて>

- ●画角サイズは、幅1280×高さ960、または幅640×高さ480の横長サイズを標準とします。
- ●商品画像は下図のように画角サイズに対して、赤点線枠(画角サイズ約95%の大きさ)を目安とする 大きさに入れます。

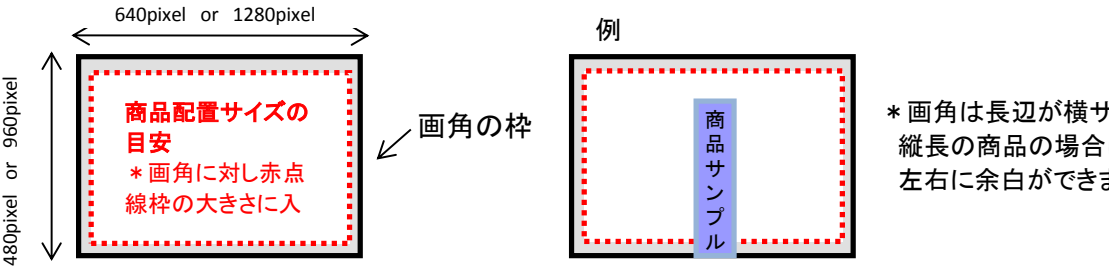

\* 画角は長辺が横サイズになるため 縦長の商品の場合は、図のように 左右に余白ができます。

#### <再撮影について>

●上記の範囲において撮影します。作成済み画像情報は、再作成しませんので、 あらかじめご承知おきください。

# FDB画像データ作成センターご利用ガイド 6. 画像データの取得

(1)撮影完了の通知

撮影が完了し、画像情報確認の準備が完了しましたら、 「FDB画像データ作成センター利用申込書」に記載のメールアドレス宛てに、 下記の内容を通知します。 ・ダウンロードサイトのURL

・管理番号(確認いただくデータのまとまりを識別する番号)

#### 撮影完了通知メール

| 差出人 |      | 「FDB画像データ作成センター <sup>~</sup> <fdbgazou-data@cyber-i.co.jp></fdbgazou-data@cyber-i.co.jp> |
|-----|------|------------------------------------------------------------------------------------------|
| 宛先  | To:  | @                                                                                        |
|     | Cc:  |                                                                                          |
|     | Bcc: |                                                                                          |
| 標題  |      | 納品データWEBセットのお知らせ                                                                         |
| 本文  |      | OO株式会社                                                                                   |
|     |      | OO様                                                                                      |
|     |      | いつもお世話になっております。                                                                          |
|     |      | 納品データをダウンロードサイトにセット致しました。                                                                |
|     |      | 管理番号は「XXXX」となっております。                                                                     |
|     |      | 下記サイトにアクセスし、ダウンロードしてください。                                                                |
|     |      | ↓<br>↓                                                                                   |
|     |      | https://fdb.mdbc.co.ip/                                                                  |
|     |      | ご確認の程、よろしくお願い申し上げます。                                                                     |
|     |      | 今後ともどうぞ宜しくお願い致します。                                                                       |
|     |      | * • * • * • * • * • * • * • * • *                                                        |
|     |      | FDB画像データ作成センター                                                                           |
|     |      | (株式会社サイバーリンクスMDBセンタ内)                                                                    |
|     |      | 〒108-0023                                                                                |
|     |      | 東京都港区芝浦4-9-25 芝浦スクエアビル13階                                                                |
|     |      | e-mail:fdbgazou-data@cyber-i.co.jp                                                       |
|     |      | TEL:03-3453-8880                                                                         |
|     |      | FAX:03-3453-8890                                                                         |
|     |      | 受付時間:9:00~18:00                                                                          |
|     |      | * • * • * • * • * • * • * • * • *                                                        |

#### (2)ダウンロードサイトの操作説明

インターネットブラウザを利用し、

下記URLのFDB画像データ作成センターのトップページにアクセスします。

#### https://fdb.mdbc.co.jp/

※FDB本サイトの会員ページ「FDB画像データ作成センター ダウンロードサイトヘログインする」 からもリンクしています。

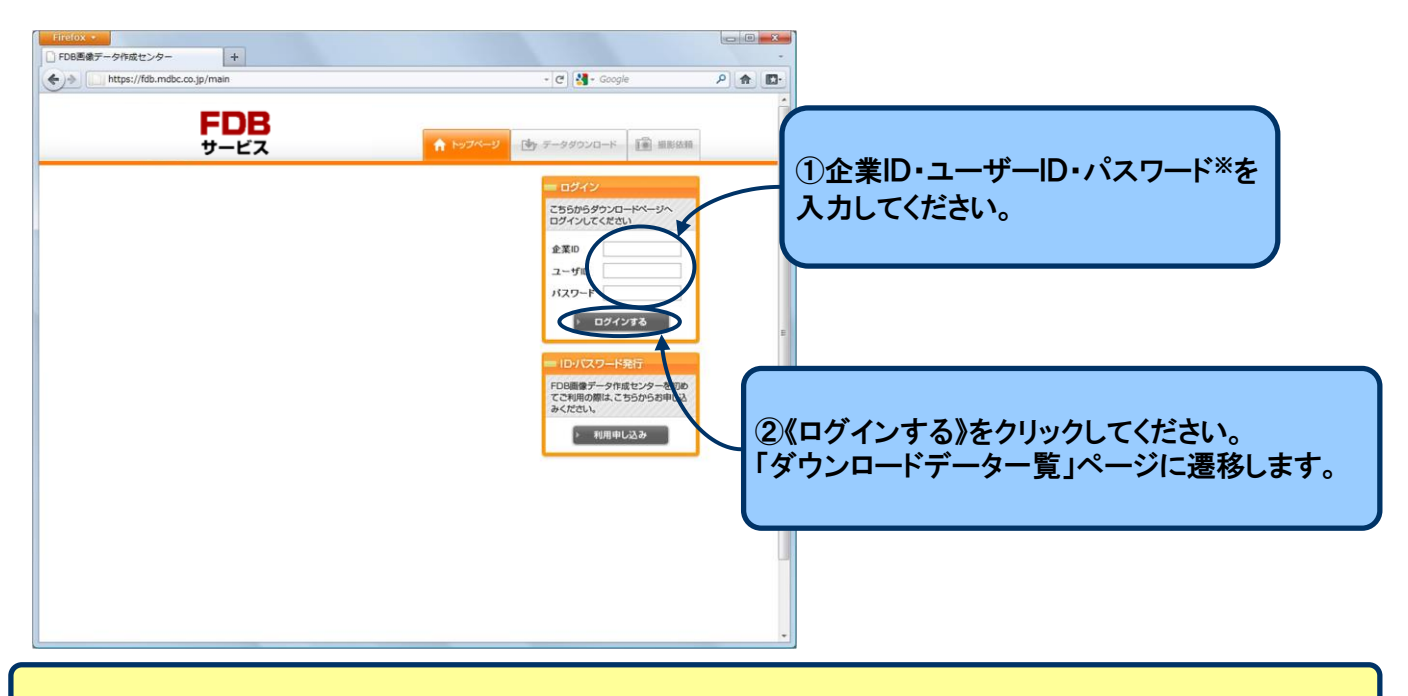

※「企業ID」、「ユーザーID」、「パスワード」が不明な場合、FDB画像データ作成センターまでお問い合わせください。

| ダウンロードラ    | ーター覧           | ×             |                           |     |  |  |
|------------|----------------|---------------|---------------------------|-----|--|--|
| データ申込日     | 注文No.          | DL7°-4        | 注文明                       | 140 |  |  |
| 2010-04-09 | 20100409175732 | <u>ダウンロード</u> | ● 明細をみる                   |     |  |  |
| 2010-03-31 | 20100331220008 | ダウンロード        | <ul><li>9 明細をみる</li></ul> |     |  |  |
| 2010-01-07 | 20100107145431 | ダウンロード        | ● 明細をみる                   |     |  |  |
| 2009-12-08 | 20091208152318 | ダウンロード        | <ul><li>明細をみる</li></ul>   |     |  |  |
| 2009-12-08 | 20091208152408 | ダウンロード        | <ul><li>・明細をみる</li></ul>  |     |  |  |
| 2009-12-08 | 20091208152526 | 900-F         | <ul><li>り 明細をみる</li></ul> |     |  |  |
|            |                | $\bigcirc$    |                           |     |  |  |

| -                                                                                                    |                                                                                                    |                                                                                                    |                                                                                                    |                                                                                                    |                                                                                                    |                                                                                                    |                   |
|----------------------------------------------------------------------------------------------------|----------------------------------------------------------------------------------------------------|----------------------------------------------------------------------------------------------------|----------------------------------------------------------------------------------------------------|----------------------------------------------------------------------------------------------------|----------------------------------------------------------------------------------------------------|----------------------------------------------------------------------------------------------------|-------------------|
| データ作成センター                                                                                                    | +                                                                                                    |                                                                                                    |                                                                                                    | - C) 💷 - Cov                                                                                                    | la la                                                                                                    |                                                                                                    | 1                 |
|                                                                                                    |                                                                                                    | Hank control                                                                                                    |                                                                                                    |                                                                                                    |                                                                                                    |                                                                                                    |                   |
| - F                                                                                                    | -DB                                                                                                    | Anna an Anna an Anna an Anna an Anna an Anna an Anna an Anna an Anna an Anna an Anna an Anna an Anna an Anna an |                                                                                                    |                                                                                                    | X ログアウト                                                                                                    |                                                                                                    |                   |
| ţ                                                                                                    | ナービス                                                                                                    | 1                                                                                                    | 🕈 トップページ 🏠                                                                                                    | データダウンロード                                                                                                    | ■ 撮影依頼                                                                                                    |                                                                                                    |                   |
| ダウンロー                                                                                                    | ドデータ 一覧                                                                                                    |                                                                                                    |                                                                                                    |                                                                                                    |                                                                                                    |                                                                                                    |                   |
| データ由込日                                                                                                    |                                                                                                    | 2                                                                                                    |                                                                                                    | 4                                                                                                    | 《保存》を                                                                                                    | クリックし                                                                                                    | てください。            |
| 2010-04-09                                                                                                    |                                                                                                    |                                                                                                    |                                                                                                    | /──                                                                                                    |                                                                                                    |                                                                                                    |                   |
| 2010-03-31                                                                                                    | このファイルを開くか、ま                                                                                                    | たは保存しますか?                                                                                                    |                                                                                                    |                                                                                                    |                                                                                                    |                                                                                                    |                   |
| 2010-01-07                                                                                                    | 名前: 24前: 1411                                                                                                    | 20120307142407.zip<br>ZIP ファイル, 691 KB                                                                          |                                                                                                    |                                                                                                    |                                                                                                    |                                                                                                    |                   |
| 2009-12-08                                                                                                    | 発信元:                                                                                                    | download.mdbc.co.jp                                                                                             |                                                                                                    |                                                                                                    |                                                                                                    |                                                                                                    |                   |
| 2009-12-08                                                                                                    |                                                                                                    | 開(())                                                                                                    | (保存(S)                                                                                                    | キャンセル                                                                                                    |                                                                                                    |                                                                                                    |                   |
| 2009-12-08                                                                                                    | ▼この種類のファイルでで                                                                                                    | あれば常に警告する(w)                                                                                                    |                                                                                                    |                                                                                                    |                                                                                                    |                                                                                                    |                   |
|                                                                                                    | インターネット<br>起こすものもあ                                                                                                    | のファイルは役に立ちますが、<br>あります。発信元が信頼でき                                                                                 | ファイルによってはコンピュ<br>ない場合は、このファイル <sup>3</sup>                                                                                                    | ータに問題を<br>を開いたり保                                                                                                    |                                                                                                    |                                                                                                    |                   |
|                                                                                                    | 存したりしない                                                                                                    | いてください。 <u>危険性の説明</u>                                                                                           |                                                                                                    |                                                                                                    |                                                                                                    |                                                                                                    |                   |
|                                                                                                    |                                                                                                    |                                                                                                    |                                                                                                    |                                                                                                    | 1                                                                                                    |                                                                                                    |                   |
|                                                                                                    |                                                                                                    |                                                                                                    |                                                                                                    |                                                                                                    |                                                                                                    |                                                                                                    |                   |
|                                                                                                    |                                                                                                    |                                                                                                    |                                                                                                    |                                                                                                    |                                                                                                    |                                                                                                    |                   |
|                                                                                                    |                                                                                                    |                                                                                                    |                                                                                                    |                                                                                                    |                                                                                                    |                                                                                                    |                   |
|                                                                                                    |                                                                                                    |                                                                                                    |                                                                                                    |                                                                                                    |                                                                                                    |                                                                                                    |                   |
|                                                                                                    |                                                                                                    |                                                                                                    |                                                                                                    |                                                                                                    |                                                                                                    |                                                                                                    |                   |
| Copyright © Cyber                                                                                                    | inks Co.,Ltd. All Rights Reserved                                                                                      |                                                                                                    |                                                                                                    |                                                                                                    | ▲ ページトップ                                                                                                    |                                                                                                    |                   |
| Copyright © Cyber                                                                                                    | inks Co.,Ltd. All Rights Reserved                                                                                      |                                                                                                    |                                                                                                    |                                                                                                    | ▲ ページトップ                                                                                                    | ×                                                                                                    | J                 |
| Copyright © Cyber<br>テータ作成センター<br>https://fdb.mdbc.c                                                                                                    | inks Co.,Ltd. All Rights Reserved +                                                                                    |                                                                                                    |                                                                                                    | • (C) 🛃 • Goog                                                                                                    | ▲ ベージトップ<br>//e<br>X ログアウト                                                                                                    |                                                                                                    |                   |
| Copyright © Cyber<br>、<br>データ作成センター<br>https://fdb.mdbc.co                                                                                                    | inks Co.,Ltd. All Rights Reserved<br>+<br>D.jp/orders<br>EDB<br>たけて保存                                                  |                                                                                                    | ★ トップページ                                                                                                    | - (€) (₹ - 600<br><del>7 - 9900 - </del> К                                                                                                    | ▲ ページトップ<br>//e<br>X ログアウト<br>● 撮影依頼                                                                                                    |                                                                                                    |                   |
| Copyright © Cyber<br>データ作成センター<br>https://fdb.mdbc.c                                                                                                    | inks Co.,Ltd. All Rights Reserved<br>+<br>b.jp/orders<br>・<br>・<br>・<br>・<br>・<br>・<br>・<br>・<br>・<br>・<br>・<br>・<br>・ |                                                                                                    | ★ トップページ                                                                                                    | - מיל מיל אין אין אין אין אין אין אין אין אין אין                                                                                                    | ▲ ページトップ<br>()/e<br>(X ログアウト)<br>() 撮影依頼<br>・ (-5) (検索                                                                                                    |                                                                                                    |                   |
| Copyright © Cyber<br>データ作成センター<br>https://fdb.mdbc.cc                                                                                                    | inks Co.,Ltd. All Rights Reserved<br>+<br>D.jp/orders<br>EDB<br>たービス<br>応付けて保存<br>② マ ③ ・ 画像データ<br>単理 マ Ⅲ 表示 マ ● 新い    |                                                                                                    |                                                                                                    | • С Х • Goog                                                                                                    | ▲ ページトップ<br>//e<br>X ログアウト<br>通影佐頼<br>- 55 検索                                                                                                    |                                                                                                    |                   |
| Copyright © Cyber<br>データ作成センター<br>https://fdb.mdbc.c                                                                                                    | inks Co.,Ltd. All Rights Reserved<br>+<br>b.jp/orders<br>・<br>・<br>・<br>・<br>・<br>・<br>・<br>・<br>・<br>・<br>・<br>・<br>・ | ハフォルダ<br>クリフォルダ<br>全国新日時 種                                                                                      | <ul> <li>トップページ</li> <li>トップページ</li> <li>ブページ</li> <li>ブページ</li> <li>ブップページ</li> <li>ブップ</li> <li>ブップ</li> <li>ブップ</li> <li>ブップ</li> <li>ブップ</li> <li>ブップ</li> <li>ブップ</li></ul> | <ul> <li>で) (1 - Goog</li> <li>データダウンロード</li> <li>ダは空です。</li> </ul>                                                                                                    | ▲ ページトップ<br>//e<br>X ログアウト<br>通数弦類<br>・<br>・<br>・<br>・<br>・<br>・<br>・<br>・<br>・<br>・<br>・<br>・<br>・                                                                                                    |                                                                                                    |                   |
| Copyright © Cyber<br>データ作成センター<br>https://fdb.mdbc.cc<br>データ律<br>2010-04<br>2010-04<br>2010-04                                                                                    | inks Co.,Ltd. All Rights Reserved<br>+<br>                                                                             | N<br>フォルダ<br>東新日時 種                                                                                             | ▲ トップページ 減 サイズ<br>このフォル                                                                                                    | - C & - Goog<br><del>7-99ウンロード</del><br>9は空です。                                                                                                    | ▲ ページトップ<br>//e<br>X ログアウト<br>通影弦頻<br>・<br>・<br>5 / 検索                                                                                                    |                                                                                                    |                   |
| Copyright © Cyber<br>データ作成センター<br>https://fdb.mdbc.c                                                                                                    | inks Co.,Ltd. All Rights Reserved<br>・<br>・<br>・<br>・<br>・<br>・<br>・<br>・<br>・<br>・<br>・<br>・<br>・                     |                                                                                                    | ▲ トップページ です 通 サイズ このフォル                                                                                                    | <ul> <li>▼ (C) (2) - 6000</li> <li>データダウンロード</li> <li>ダは空です。</li> </ul>                                                                                                    | ▲ ページトップ<br>:/e<br>X ログアクト<br>派影依頼<br>: (4) 検索                                                                                                    |                                                                                                    |                   |
| Copyright © Cyber<br>マーク作成センター<br>https://fdb.mdbc.co<br>ダウン<br>データ増<br>2010-01<br>2010-02<br>2010-02<br>2010-02<br>2010-02                                                       | inks Co.,Ltd. All Rights Reserved<br>+<br>3.jp/orders<br>                                                              |                                                                                                    | <ul> <li>トップページ</li> <li>トップページ</li> <li>サイズ<br/>このフォル</li> </ul>                                                                                                    | - C € - Goog<br><del>7-99020-K</del><br>9は空です.                                                                                                    | ▲ ページトップ<br>//e<br>【<br>・<br>・<br>・<br>・<br>・<br>・<br>・<br>・<br>・<br>・<br>・<br>・<br>・                                                                                                    |                                                                                                    |                   |
| Copyright © Cyber<br>マータ作成センター<br>https://fdb.mdbc.c                                                                                                    | inks Co.,Ltd. All Rights Reserved<br>+<br>-).jp/orders<br>ビス<br>                                                       | ハフ <i>オルダ</i><br>更新日時 種                                                                                         | ▲ トップページ (*) 類 サイズ このフォル                                                                                                    | - (?) () - 600<br><del>7 - 99070 - 1</del>                                                                                                    | ▲ ページトップ<br>//e<br>X ログアウト<br>「● 撮影依頼                                                                                                    |                                                                                                    |                   |
| Copyright © Cyber<br>データ作成センター<br>https://fdb.mdbc.c                                                                                                    | inks Co.,Ltd. All Rights Reserved<br>+<br>).jp/orders<br>                                                              | -<br>-<br>-<br>-<br>-<br>-<br>-<br>-<br>-<br>-<br>-<br>-<br>-<br>-<br>-<br>-<br>-<br>-<br>-                     | <ul> <li>トップページ</li> <li>トップページ</li> <li>マーク</li> <li>ブイズ</li> <li>このフォル</li> </ul>                                                                                                    | - (°) € - Good<br>7-99070-K                                                                                                    | ▲ ページトップ<br>//e<br>X ログアウト<br>・<br>・<br>・<br>・<br>・<br>・<br>・<br>・<br>・<br>・<br>・<br>・<br>・                                                                                                    | P ♠ ■ P ♠ ■ |                   |
| Copyright © Cyber<br>ボデータ作成センター<br>https://fdb.mdbc.c<br>ダインン<br>データ件<br>2010-01<br>2010-01<br>2010-01<br>2009-12<br>2009-12                                                      | inks Co.,Ltd. All Rights Reserved<br>+<br>                                                                             |                                                                                                    | <ul> <li>トップページ</li> <li>残 サイズ<br/>このフォル</li> </ul>                                                                                                    | - (°) (2 - 600)<br>7-9900-4                                                                                                    | ▲ ページトップ<br>///<br>//<br>/ ・<br>/ ・<br>/ ・<br>/ ・<br>/ ・<br>/ ・                                                                                                    | ・<br>・<br>・<br>・<br>・<br>・<br>・<br>・<br>・<br>・<br>・<br>・<br>・<br>・                                                                                                    | 。<br>認し、<br>ください。 |
| Copyright © Cyber<br>データ作成センター<br>https://fdb.mdbc.c<br>ダウン<br>データ伸<br>2010-0<br>2010-0<br>2010-1<br>2009-12<br>2009-12                                                           | inks Co.,Ltd. All Rights Reserved<br>・<br>・<br>・<br>・<br>・<br>・<br>・<br>・<br>・<br>・<br>・<br>・<br>・                     | ハフォルダ<br>東新日時 種                                                                                                 | ▲ トップページ です 類 サイズ このフォル                                                                                                    | - (C) (₹ - Good<br>99000-F<br>9/4205.                                                                                                    | ▲ ページトップ<br>//e<br>X ログアクト<br>() 撮影依頼<br>() (検索<br>) (快不子) (検索<br>) (快不子) (検索<br>) (保存する<br>) 保存》をク                                                                                                    | ・<br>・<br>・<br>・<br>・<br>・<br>・<br>・<br>・<br>・<br>・<br>・<br>・<br>・                                                                                                    | 。<br>認し、<br>ください。 |
| Copyright © Cyber<br>データ作成センター<br>https://fdb.mdbc.c<br>ダウン<br>データ甲<br>2010-04<br>2010-04<br>2010-04<br>2010-04<br>2010-04<br>2010-04<br>2010-04<br>2009-12<br>2009-12<br>2009-12 | inks Co.,Ltd. All Rights Reserved<br>+<br>-<br>-<br>-<br>-<br>-<br>-<br>-<br>-<br>-<br>-<br>-<br>-<br>-                |                                                                                                    | トップページ (し) 類 サイズ このフォル                                                                                                    | - (°)<br>- 999770-K<br>9142€€₹.                                                                                                    | ▲ ページトップ<br>//e<br>X ログアウト<br>・<br>・<br>・<br>・<br>・<br>・<br>・<br>・<br>・<br>・<br>・<br>・<br>・                                                                                                    | ○場所を確<br>りリックしてく                                                                                                    | 」<br>認し、<br>ください。 |
| Copyright © Cyber<br>ボデータ作成センター<br>https://fdb.mdbc.c                                                                                                    | inks Co.,Ltd. All Rights Reserved                                                                                      |                                                                                                    | ▲ トップページ 類 サイズ<br>このフォル                                                                                                    | - (€) (2 - 600<br><del>7-9900-1</del>                                                                                                    | ▲ ページトップ<br>//<br>//<br>/<br>/<br>/<br>/<br>/<br>/<br>/<br>/                                                                                                    |                                                                                                    | 。<br>認し、<br>ください。 |
| Copyright © Cyber<br>データ作成センター<br>https://fdb.mdbc.c<br>ダウン<br>データ弾<br>2010-0<br>2009-12<br>2009-12<br>2009-12<br>2009-12                                                         | inks Co.,Ltd. All Rights Reserved                                                                                      | Nフォルダ<br>東新日時 種<br>107.zlp                                                                                      | ▲ トップページ です 類 サイズ このフォル                                                                                                    | - (C) (2) - 6000<br>                                                                                                    | ▲ ページトップ<br>//e<br>ズログアクト<br>「● 撮影依頼<br>「◆」 撮影依頼<br>「◆」 「検索<br>(年存)<br>、<br>(年存)<br>、<br>(年存)<br>、<br>(年存)<br>、<br>(年存)<br>、<br>(年存)<br>、<br>(日本)<br>、<br>(日本)<br>、<br>(日本)<br>、<br>、<br>、<br>、<br>、<br>、<br>、<br>、<br>、<br>、<br>、<br>、<br>、                                                                                                    | の場所を確<br>リックしてく<br>マンセル                                                                                                    | 」<br>認し、<br>ください。 |
| Copyright © Cyber<br>データ作成センター<br>https://fdb.mdbc.c<br>ダウン<br>データ伸<br>2010-04<br>2010-04<br>2010-04<br>2009-12<br>2009-12<br>2009-12                                             | inks Co.,Ltd. All Rights Reserved<br>+<br>-<br>-<br>-<br>-<br>-<br>-<br>-<br>-<br>-<br>-<br>-<br>-<br>-                | Nフォルダ<br>東部日時 種<br>107.zip                                                                                      | <ul> <li>トップページ (し)</li> <li>取 サイズ このフォル</li> </ul>                                                                                                    | - (°) 2 - Good<br>7-94070-K<br>914277.                                                                                                    | ▲ ページトップ<br>//e<br>X ログアウト<br>・<br>・<br>・<br>・<br>・<br>・<br>・<br>・<br>・<br>・<br>・<br>・<br>・                                                                                                    |                                                                                                    |                   |
| Copyright © Cyber<br>次テータ作成センター<br>https://fdb.mdbc.c                                                                                                    | inks Co.,Ltd. All Rights Reserved<br>+<br>                                                                             | A<br>クレフォルダ<br>更新日時 種<br>107.zip                                                                                | ▲ トッフページ (***) 類 サイズ このフォル                                                                                                    | - (?) (※ - Good<br>5990)ノロード<br>9/は空です。                                                                                                    | ▲ ページトップ<br>//<br>//<br>/<br>/<br>/<br>/<br>/<br>/<br>/<br>/<br>/<br>/                                                                                                    | ・<br>・<br>・<br>・<br>・<br>・<br>・<br>・<br>・<br>・<br>・<br>・<br>・<br>・                                                                                                    | 」<br>認し、<br>ください。 |
| Copyright © Cyber<br>データ作成センター<br>https://fdb.mdbc.c<br>ダウン<br>データ伸<br>2010-0<br>2009-12<br>2009-12<br>2009-12<br>2009-12                                                         | inks Co.,Ltd. All Rights Reserved<br>・<br>・<br>・<br>・<br>・<br>・<br>・<br>・<br>・<br>・<br>・<br>・<br>・                     | Nフォルダ<br>東新日時 種<br>107.zip                                                                                      | トップページ です 第 サイズ このフォル                                                                                                    | <ul> <li>C</li> <li>Y + Good</li> <li>Y + Good</li></ul> | ▲ ページトッブ<br>//e<br>X ログアクト<br>「● 撮影広頼<br>・<br>(4) 様素<br>・<br>(4) 様素<br>(4) 様素<br>(4) 様素<br>(4) 様素<br>(4) 様素<br>(4) 様素<br>(4) 様素<br>(4) 様素<br>(4) 様素<br>(4) 様素<br>(4) 様素<br>(4) 様素<br>(4) 様素<br>(4) (4) (4) (4) (4) (4) (4) (4) (4) (4) | ○場所を確<br>リックしてく                                                                                                    | 」<br>認し、<br>ください。 |

| https://fdb.mdbc.co.jp/orders                                                                                                    |                                                                                                    |                                                                                               |                                              | -                              |                        |
|----------------------------------------------------------------------------------------------------|----------------------------------------------------------------------------------------------------|-----------------------------------------------------------------------------------------------|----------------------------------------------|--------------------------------|------------------------|
|                                                                                                    | The strength of the strength                                                                                                   | + 🥙 🚷 + Google                                                                                | <u>م</u>                                     |                                |                        |
| <b>ドレビ</b><br>サービス                                                                                                    | トップページ                                                                                                    | 🍉 データダウンロード                                                                                   | × ログアウト                                      |                                |                        |
| ダウンロードデータ 一覧                                                                                                    |                                                                                                    |                                                                                               |                                              |                                |                        |
| データ申込日 注文No.                                                                                                    | DLテ <sup>*</sup> 〜タ                                                                                                    | 注文明細ダ                                                                                         | ウンロードを<br>のままのよう                             | 開始する                           |                        |
| 2010-1 99% / download.m                                                                                                    | dbc.co.jp - 2012030714                                                                                                    | 42407.zip 左                                                                                   | の画面のよう                                       | に栓迴を                           | 表示しよう。                 |
| 2010-1                                                                                                    | Ĩ                                                                                                    | ۷ 🔍                                                                                           |                                              |                                |                        |
| 2009-                                                                                                    | ų.                                                                                                    | 4                                                                                             |                                              |                                |                        |
| download.mdbc.c                                                                                                    | xo.jp - 20120307142407.                                                                                                    | zip                                                                                           |                                              |                                |                        |
| 推定残り時間に                                                                                                    | 5秒 (691 KB中の 199                                                                                                    | KB をコピーしました)                                                                                  |                                              |                                |                        |
| 転送率:                                                                                                    | 0.#0sers#MDB10#201<br>83.7 KB/秒                                                                                                | 2030714240721p                                                                                |                                              |                                |                        |
| ◎ ダウンロードの完了                                                                                                    | 7後、このダイアログ ボックスを開<br>ファイルを開く(へ) 「ファルノ                                                                                          | 閉じる(C)<br>W本眼/(E) へ                                                                           |                                              |                                |                        |
|                                                                                                    |                                                                                                    | ×2(#)/(F)                                                                                     |                                              |                                |                        |
|                                                                                                    |                                                                                                    |                                                                                               | ページトップ                                       |                                |                        |
| タ作成センター +<br>https://fdb.mdbc.co.jp/orders                                                                                                    |                                                                                                    | - 🥙 🛃 - Google                                                                                | ٩                                            |                                |                        |
|                                                                                                    |                                                                                                    |                                                                                               |                                              |                                |                        |
|                                                                                                    |                                                                                                    |                                                                                               | X מלאס                                       |                                |                        |
| ダウンロードの完了<br>ダウン<br>データ4<br>2010-0<br>2010-0<br>2010-0<br>2010-0<br>download mdbc                                                                                                    | ロードの完了<br>co in - 20120307142407                                                                                               | ⑥ダ<br>「ダウ<br>(閉じ                                                                              | × ログアウト<br>ウンロードラ<br>シロードの<br>る》をクリッ         | 記了時、<br>完了」とま<br>クしてくた         | 長示します(<br>ごさい。         |
| <b>ダウンロードの完了</b><br>ダウン<br>マータ4<br>2010-0<br>2010-0<br>2010-0<br>2010-0                                                                                                    | ロードの完了<br>co.jp - 20120307142407<br>601 KP / 1 %                                                                               | 6<br>「ダウ<br>パフロ<br>7.zip                                                                      | × ログアウト<br>ウンロードラ<br>シロードの<br>る》をクリッ         | 記了時、<br>完了」と引<br>クしてくた         | 長示します(<br>ごさい。         |
| ダウンロードの完了<br>ダウン<br>マータ4<br>2010-0<br>2010-0<br>2010-0<br>2010-0<br>2009-1<br>ダウンロード:<br>ダウンロード:<br>ダウンロード:<br>メウンロード:                                                                                                    | ロードの完了<br>co.jp - 20120307142407<br>691 KB / 1 秒<br>C¥Users¥MDBto¥20<br>co1 KP /45                                             | 6ダ<br>「ダウ<br>パロロ<br>7.zip                                                                     | × ログアット<br>ウンロードラ<br>ウンロードの<br>る》をクリッ        | 記了時、<br>完了」と引<br>クしてくた         | 長示します(<br>ごさい。         |
| ダウンロードの完了         ダウン         ダウン         ブーダロ         2010-0         2010-0         2010-0         2010-0         2010-0         2010-0         2010-0         2010-0         2010-0         2010-0         2010-0         2010-1         ダウンロード:         ダウンロード先:         ダウンロード先:         野ウンロードの完                                                                | ロードの完了<br>co.jp - 20120307142407<br>691 KB / 1 秒<br>C¥Users¥MDBto¥20<br>691 KB/秒<br>7後、このダイアログ ボックスを                           | 6ダ<br>「ダウ<br>《閉じ<br>れ20307142407zip<br>研じる( <u>C</u> )                                        | × ログアット<br>ウンロードラ<br>シロードの<br>る》をクリッ         | 記了時、<br>完了」と引<br>クしてくた         | 長示します(<br>ごさい。         |
| ダウンロードの完了         ダウン         ダウン         ブーダボ         2010-0         2010-0         2010-0         2010-0         2010-0         2010-0         2010-0         2010-1         2010-1         2010-1         2010-1         2010-1         ダウンロード:         ダウンロード:         ダウンロード先:         ダウンロードの完                                                                 | ロードの完了<br>co.jp - 20120307142407<br>691 KB / 1 秒<br>C.¥Users¥MDBto¥20<br>691 KB/秒<br>7後、このダイアログ ボックスを<br>ファイルを開く(Q) フォル        | 6<br>「ダウ<br>「ダウ」<br>(閉じ<br>7.zip<br>1120307142407zip<br>印じる( <u>C</u> )<br>- ダを開く( <u>F</u> ) | × ログアクト<br>ウンロードの<br>つる》をクリッ                 | 記了時、<br>完了」と引<br>クしてくた         | <b>長示します</b> (<br>ざさい。 |
| ダウンロードの完了         ダウン         ブータゴ         2010-0         2010-0         2010-0         2010-0         2010-1         2010-1         2010-1         2010-1         2010-1         2010-1         2010-1         2010-1         2010-1         2010-1         2010-1         変ウンロード:         ダウンロード:         ダウンロード:         ダウンロード先:         酸送率:         一 数ウンロードの完 | ロードの完了<br>co.jp - 20120307142407<br>691 KB / 1 秒<br>C¥Users¥MDBto¥20<br>691 KB/秒<br>了後、このダイアログ ボックスを<br>ファイルを開く(Q) フォル         | 6<br>「ダウ<br>【ダウ<br>【閉じ<br>【閉じる(C)<br>「ダウウ<br>【閉じる(C)<br>「ダウウ                                  | × ログアクト<br>ウンロードの<br>つる》をクリッ                 | 記了時、<br>完了」と引<br>クレてくた         | <b>長示します</b> (<br>ごさい。 |
| ダウンロードの完了         ダウン         アータ4         2010-0         2010-0         2010-0         2010-0         2010-0         2010-0         2010-0         2010-0         2010-1         2010-1         2010-1         2010-1         2010-1         2010-1         ダウンロード:         ダウンロード先:         丁ウンロードの完                                                               | ロードの完了<br>co.jp - 20120307142407<br>691 KB / 1 秒<br>C¥Users¥MDBto¥20<br>691 KB/秒<br>了後、このダイアログ ボックスを<br>ファイルを開く(Q) フォル         | 6<br>ダウ<br>パダウ<br>(閉じ<br>7.zip<br>1120307142407zip<br>ご<br>部にる(C))<br>ジを開く(E)                 | × ログアクト<br>ウンロードの<br>つる》をクリッ                 | 記了時、<br>完了」と引<br>クレてくた         | <b>長示します</b> (<br>ごさい。 |
| ダウンロードの完了<br>ダウンロードの完了<br>ダウン<br>2010-0<br>2010-0<br>2009-1<br>2009-1<br>2009-1 ダウンロード:<br>ダウンロード:<br>ダウンロード:<br>ダウンロード:<br>ダウンロード:<br>ダウンロード:<br>(ダウンロード:<br>ダウンロードの完了                                                                                                    | ロードの完了<br>co.jp - 20120307142407<br>691 KB / 1 秒<br>C¥Users¥MDBto¥20<br>691 KB/秒<br>了後、このダイアログ ボックスを<br>ファイルを開く(Q) フォル         | 6.ダ<br>「ダウ<br>《閉じ<br>7.zip<br>1120307142407zip<br>2期じる( <u>C</u> )<br>ノダを開く( <u>F</u> )       | × ログアクト<br>ウンロードの<br>つる》をクリッ                 | 記了時、<br>完了」と引<br>クレてくた         | <b>長示します</b> (<br>ごさい。 |
| ダウンロードの完了         ダウン         ブータ4         2010-0         2010-0         2010-0         2010-0         2010-0         2010-0         2010-0         2010-0         2010-0         2010-0         2010-1         2010-1         2010-1         2010-1         2010-1         ダウンロード:         ダウンロード先:         ダウンロードの完三         野ウンロードの完三                             | ロードの完了<br>co.jp - 20120307142407<br>691 KB / 1 秒<br>C¥Users¥MDBto¥20<br>691 KB/秒<br>了後、このダイアログボックスを<br>ファイルを開く( <u>O</u> ) フォル | 6.ダ<br>「ダウ<br>《閉じ<br>7.zip<br>1120307142407zip<br>2閉じる( <u>C</u> )<br>-ダを開く( <u>F</u> )       | × ログアクト<br>ウンロードラ<br>シンロードの<br>ふ》をクリッ<br>開じる | ま<br>了時、<br>完了」と<br>オ<br>クしてくた | <b>長示します</b> (<br>ごさい。 |

#### (3)ダウンロードしたファイルの解凍

ダウンロードするファイルは、容量を小さくするため複数ファイルを1つにまとめています。(圧縮) \*FDBには、解凍せずにそのまま登録できます。 (○)○ ↓ 画像データ → ▼ 4 検索 Q 🌗 整理 👻 🏢 表示 👻 🛞 書き込む ? 種類 サイズ 名前 お気に入りリンク 20120307142407.zip ZIP ファイル 692 KB 2 ピクチャ 💽 ミュージック 🎽 パブリック ⑦エクスプローラーにてダウンロードしたファイル P 検索 をダブルクリックしてください。 (例:「画像データ」フォルダ中の 20120307142407.zip) 圧縮ファイルを解凍(1つ1つのファイルに分解する)先フォルダに復元します。 フォルダ ~ 1個の項目

7. 納品

#### (1)納品の種類

●画像情報のダウンロード

ダウンロードサイトから、画像情報をダウンロードします。 撮影依頼時にCD納品を希望しない場合、これをもって納品完了とします。 ※「6. 画像データの取得」を参照してください。

#### ●CD納品

撮影依頼時にCD納品を希望した場合、画像情報をCDに作成次第、発送します。 CD発送をもって納品完了とします。

(2)商品の返却

商品は、撮影依頼時に商品返却を希望した場合、送料着払いにて返送します。 希望しない場合、FDB画像データ作成センターにて廃棄処分します。

#### (3) データの保管期間

納品完了後、画像情報の保管期間は1か月です。

#### 8. FDBへの登録

FDBへの登録方法は、「FDB登録ガイド」を参照してください。

#### Ⅳ. ヘルプデスク

FDB画像データ作成センターの利用にあたって、 ご不明な点がございましたら、ヘルプデスクまでメールにてお問い合わせください。

●ヘルプデスクより下記内容において連絡、確認のメールを配信する場合があります。

・撮影商品および申込書類に不備、または破損があったとき ・撮影完了通知メール送信から相当日数を経過しても 会員企業がダウンロードしないとき

・その他、画像情報作成時において確認する必要が生じたとき

#### ヘルプデスク

#### FDB画像データ作成センター ヘルプデスク (株式会社サイバーリンクスMDBセンタ内)

〒108-0023 東京都港区芝浦4-9-25 芝浦スクエアビル13階 TEL(03)3453-8880 FAX(03)3453-8890 E-MAIL fdbgazou-data@cyber-l.co.jp

<ヘルプデスクの受付時間> 月曜日~金曜日 9:00~18:00(土日祝は除く)

# FDB画像データ作成センター利用料金表

| 内容                       | 作成料金(円) |  |  |
|--------------------------|---------|--|--|
| 高精細・外観・棚割画像セット(1商品あたり)   | 1, 900  |  |  |
| 》「卖货气,有担格、每进行共产人"。 人名法加尔 |         |  |  |

※「画像データ規格 標準仕様ガイドライン」に準拠し、必要画像を一括撮影

※作成した画像情報のサイバーリンクス/Mdbサービスにおいての利用を承認される場合、 1,500円/商品となります。

(Mdbサービスの提供先企業などの詳細は、別途、案内します)

O CD送料(1枚あたり): 1,000円

※記載の料金に消費税は含まれていません